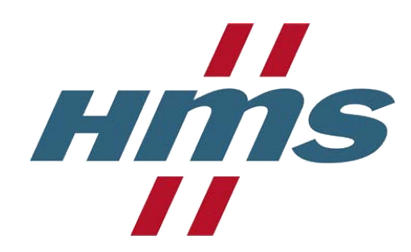

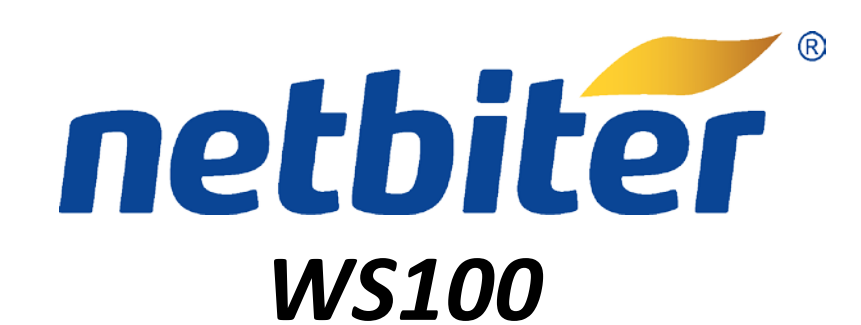

**User Manual** 

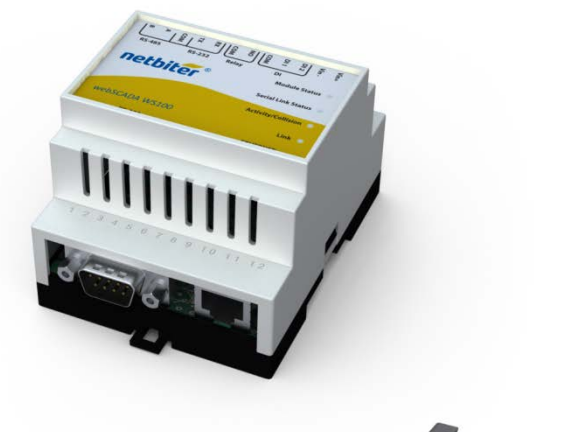

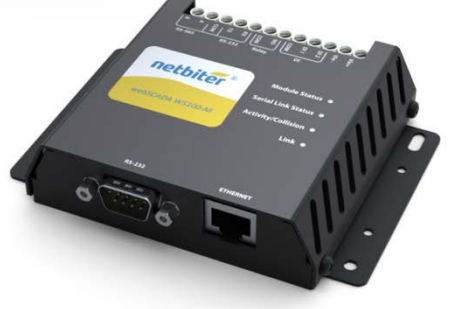

#### **HMS Industrial Networks AB**

Postal address: Box 4126 300 04 Halmstad SWEDEN Visitor's address: Stationsgatan 37 302 45 Halmstad SWEDEN Phone: + 46 35 17 29 00 Fax: + 46 35 17 29 09 Doc: xxxxx, Rev: 2.00

E-mail:<u>info@hms-networks.com</u> Web:<u>www.netbiter.com</u>

## **Revision List**

| Revision | Date     | Author | Chapter                            | Description                                                                                                 |
|----------|----------|--------|------------------------------------|----------------------------------------------------------------------------------------------------|
| 3.01     | 06-10-23 | JOAK   | 3.3.1, 4.2, 4.4.1,<br>5.3.3, 5.7.1 | New functionality, firmware release 3.11                                                                    |
| 3.02     | 07-01-10 | JOAK   | 4.6, 5.1, 5.2, 5.7                 | New functionality, firmware release 3.12                                                                    |
| 3.10     | 07-02-19 | JOAK   | 1.3.5                              | New hardware revision, 1.4x                                                                                 |
| 3.20     | 07-03-14 | JOAK   |                                    | Added information about Netbiter Argos service,<br>FTP functionality and Modbus TCP Master<br>functionality |
| 3.20     | 07-06-   | CHDA   | All                                | Overall update                                                                                              |
| 3.30     | 07-10-26 | CHDA   |                                    | Changes to match firmware release 3.20                                                                      |
| 3.40     | 08-11-06 | CHDA   | All                                | All text revised and updated to match firmware release 3.30                                                 |
| 3.41     | 08-12-17 | CHDA   |                                    | Added information about RS485 and alarms                                                                    |
| 3.42     | 08-12-23 | CHDA   |                                    | Backup/Firmware section is combined to System                                                               |
| 3.43     | 09-01-19 | CHDA   |                                    | Added information for User settings and System                                                              |
| 3.44     | 09-04-22 | CHDA   |                                    | Editorial update                                                                                            |
| 3.45     | 09-10-29 | CHDA   |                                    | Editorial update for FW 3.30.2                                                                              |
| 3.46     | 10-03-29 | CHDA   |                                    | New graphical profile                                                                                       |
| 3.47     | 10-06-10 | MARA   |                                    | Warranty and support chapter updated                                                                        |
| 3.48     | 11-03-11 | CHDA   |                                    | New layout of webpages                                                                                      |
| 4.00     | Nov 2014 | SDa    | All                                | HMS template, warnings for password change.                                                                 |

# Important User Information

This document is intended to provide an understanding of the functionality offered by Netbiter WS Gateways. The document describes the physical design and function of the products.

## Liability

Every care has been taken in the preparation of this manual. Please inform HMS Industrial Networks AB of any inaccuracies or omissions. The data and illustrations found in this document are not binding. We, HMS Industrial Networks AB, reserve the right to modify our products in line with our policy of continuous product development. The information in this document is subject to change without notice and should not be considered as a commitment by HMS Industrial Networks AB. HMS Industrial Networks AB assumes no responsibility for any errors that may appear in this document.

There are many applications of this product. Those responsible for the use of this device must ensure that all the necessary steps have been taken to verify that the applications meet all performance and safety requirements including any applicable laws, regulations, codes, and standards.

HMS Industrial Networks AB will under no circumstances assume liability or responsibility for any problems that may arise as a result from the use of undocumented features, timing, or functional side effects found outside

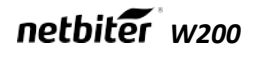

the documented scope of this product. The effects caused by any direct or indirect use of such aspects of the product are undefined, and may include e.g. compatibility issues and stability issues.

The examples and illustrations in this document are included solely for illustrative purposes. Because of the many variables and requirements associated with any particular implementation, HMS Industrial Networks AB cannot assume responsibility for actual use based on these examples and illustrations.

# Intellectual Property Rights

HMS Industrial Networks AB has intellectual property rights relating to technology embodied in the product described in this document. These intellectual property rights may include patents and pending patent applications in the US and other countries.

# Trademark Acknowledgements

Netbiter ® is a registered trademark of HMS Industrial Networks AB. All other trademarks are the property of their respective holders.

## **ESD** Notice

This product contains ESD (Electrostatic Discharge) sensitive parts that may be damaged if ESD control procedures are not followed. Static control precautions are required when handling the product. Failure to observe this may cause damage to the product.

Copyright © HMS Industrial Networks AB

# Table of contents

| 1      | About th                                                                                                    | e Netbiter <sup>®</sup> WS100                                                                                                    | 8                                                                                                    |
|--------|----------------------------------------------------------------------------------------------------|----------------------------------------------------------------------------------------------------|----------------------------------------------------------------------------------------------------|
|        | 1.1 Ger                                                                                                    | neral                                                                                                    | 8                                                                                                    |
|        | 1.2 Mou                                                                                                    | Inting on DIN rail                                                                                                    | 9                                                                                                    |
|        | 1.3 Cor                                                                                                    | nectors – Underside                                                                                                    | 9                                                                                                    |
|        | 1.3.1                                                                                                    | Modbus RTU or Modem interface, RS-232                                                                                                    | 9                                                                                                    |
|        | 1.3.2                                                                                                    | Ethernet Interface                                                                                                    | 10                                                                                                    |
|        | 1.4 Top                                                                                                    | Terminal Block                                                                                                    | 10                                                                                                    |
|        | 1.4.1                                                                                                    | Power Supply                                                                                                    | 10                                                                                                    |
|        | 1.4.2                                                                                                    | Digital inputs                                                                                                    | 11                                                                                                    |
|        | 1.4.3                                                                                                    | RS-485 interface                                                                                                    | 11                                                                                                    |
|        | 1.4.4                                                                                                    | RS-422 interface                                                                                                    | 11                                                                                                    |
|        | 1.4.5                                                                                                    | RS-232 Interface                                                                                                    | 12                                                                                                    |
|        | 1.5 LED                                                                                                    | Indicators                                                                                                    | 12                                                                                                    |
| 2      | Getting                                                                                                    | started                                                                                                    | 13                                                                                                    |
|        | 2.1 Cor                                                                                                    | figure the Netbiter <sup>®</sup> WS100 IP address                                                                                                    | 13                                                                                                    |
|        | 2.1.1                                                                                                    | About the IPconfig Utility                                                                                                    | 13                                                                                                    |
|        | 2.1.2                                                                                                    | Installation Procedure                                                                                                    | 13                                                                                                    |
|        | 2.1.3                                                                                                    | Scanning for connected devices                                                                                                    | 13                                                                                                    |
|        | 2.1.4                                                                                                    | Changing IP settings                                                                                                    | 13                                                                                                    |
| 3      | Web Pad                                                                                                    | ae Overview                                                                                                    | 15                                                                                                    |
|        | 3.1 Bro                                                                                                    | wser requirements                                                                                                    | 15                                                                                                    |
|        |                                                                                                    |                                                                                                    | 15                                                                                                    |
| 4      | Log in                                                                                                    |                                                                                                    | 15                                                                                                    |
|        |                                                                                                    |                                                                                                    |                                                                                                    |
| 5      | User inte                                                                                                    | erface                                                                                                    | 16                                                                                                    |
| 5      | User intended 5.1 Mer                                                                                                    | erface                                                                                                    | <b>16</b><br>16                                                                                                |
| 5      | User interest of the second second se | erface<br>nu overview<br>ere to start                                                                                                    | <b>16</b><br>16<br>16                                                                                          |
| 5      | User into<br>5.1 Mer<br>5.2 Who<br>5.2.1                                                                                                    | erface<br>nu overview<br>ere to start<br>Hardware and user setup                                                                                                    | <b>16</b><br>16<br>16<br><i>16</i>                                                                             |
| 5      | User into<br>5.1 Mer<br>5.2 Who<br>5.2.1<br>5.2.2                                                                                                    | erface<br>nu overview<br>ere to start<br>Hardware and user setup<br>Present data and send logs/alarms                                                                                                    | <b>16</b><br>16<br>16<br>16<br>16                                                                              |
| 5      | User into<br>5.1 Mer<br>5.2 Who<br>5.2.1<br>5.2.2<br>5.2.3                                                                                                    | erface<br>nu overview<br>ere to start<br>Hardware and user setup<br>Present data and send logs/alarms.<br>Everyday use                                                                                            | 16<br>16<br>16<br>16<br>16                                                                                     |
| 5      | User into<br>5.1 Mer<br>5.2 Who<br>5.2.1<br>5.2.2<br>5.2.3<br>5.3 Use                                                                                                    | erface<br>nu overview<br>ere to start<br>Hardware and user setup<br>Present data and send logs/alarms<br>Everyday use<br>nr levels                                                                                | 16<br>16<br>16<br>16<br>16<br>16<br>17                                                                         |
| 5      | User into<br>5.1 Mer<br>5.2 Who<br>5.2.1<br>5.2.2<br>5.2.3<br>5.3 Use<br>5.4 Abo                                                                                                    | erface<br>nu overview<br>ere to start<br>Hardware and user setup<br>Present data and send logs/alarms<br>Everyday use<br>Ir levels                                                                                | 16<br>16<br>16<br>16<br>16<br>16<br>17<br>17                                                                   |
| 5<br>6 | User into<br>5.1 Mer<br>5.2 Who<br>5.2.1<br>5.2.2<br>5.2.3<br>5.3 Use<br>5.4 Abo<br>Setup                                                                                                    | erface<br>nu overview<br>ere to start<br>Hardware and user setup<br>Present data and send logs/alarms<br>Everyday use<br>or levels<br>ut                                                                          | 16<br>16<br>16<br>16<br>16<br>17<br>17<br>17                                                                   |
| 5<br>6 | User into<br>5.1 Mer<br>5.2 Who<br>5.2.1<br>5.2.2<br>5.2.3<br>5.3 Use<br>5.4 Abo<br>Setup<br>6.1 Use                                                                                                    | erface<br>nu overview<br>ere to start<br>Hardware and user setup<br>Present data and send logs/alarms<br>Everyday use<br>tr levels<br>ut.                                                                         | 16<br>16<br>16<br>16<br>16<br>17<br>17<br>17<br>17                                                             |
| 5<br>6 | User into<br>5.1 Mer<br>5.2 Who<br>5.2.1<br>5.2.2<br>5.2.3<br>5.3 Use<br>5.4 Abo<br>Setup<br>6.1 Use<br>6.2 Moo                                                                                                    | erface<br>nu overview<br>ere to start<br>Hardware and user setup<br>Present data and send logs/alarms<br>Everyday use<br>r levels<br>nut                                                                          | 16<br>16<br>16<br>16<br>16<br>17<br>17<br>17<br>17                                                             |
| 5<br>6 | User into<br>5.1 Mer<br>5.2 Who<br>5.2.1<br>5.2.2<br>5.2.3<br>5.3 Use<br>5.4 Abo<br>Setup<br>6.1 Use<br>6.2 Moo<br>6.2.1                                                                                                    | erface<br>nu overview<br>ere to start<br>Hardware and user setup<br>Present data and send logs/alarms<br>Present data and send logs/alarms<br>Everyday use<br>Iver levels<br>ut<br>Iver levels                    | 16<br>16<br>16<br>16<br>16<br>17<br>17<br>17<br>17<br>17<br>19<br>19<br>19                                     |
| 6      | User into<br>5.1 Mer<br>5.2 Who<br>5.2.1<br>5.2.2<br>5.2.3<br>5.3 Use<br>5.4 Abo<br>Setup<br>6.1 Use<br>6.2 Moo<br>6.2.1<br>6.2.2                                                                                                    | erface<br>nu overview<br>ere to start<br>Hardware and user setup<br>Present data and send logs/alarms<br>Everyday use<br>tveryday use<br>ir levels<br>ut<br>for s<br>bus<br>Modbus RTU/Modbus ASCII<br>Modbus TCP | 16<br>16<br>16<br>16<br>16<br>17<br>17<br>17<br>17<br>18<br>19<br>19<br>19                                     |
| 6      | User into<br>5.1 Mer<br>5.2 Who<br>5.2.1<br>5.2.2<br>5.2.3<br>5.3 Use<br>5.4 Abo<br>Setup<br>6.1 Use<br>6.2 Moo<br>6.2.1<br>6.2.2<br>6.3 Moo                                                                                                    | erface                                                                                                    | 16<br>16<br>16<br>16<br>16<br>17<br>17<br>17<br>17<br>18<br>19<br>19<br>20<br>20                               |
| 6      | User into<br>5.1 Mer<br>5.2 Who<br>5.2.1<br>5.2.2<br>5.2.3<br>5.3 Use<br>5.4 Abo<br>Setup<br>6.1 Use<br>6.2 Moo<br>6.2.1<br>6.2.2<br>6.3 Moo<br>6.3.1                                                                                                    | erface                                                                                                    | 16<br>16<br>16<br>16<br>17<br>17<br>17<br>17<br>18<br>19<br>19<br>20<br>20<br>20<br>20                         |
| 6      | User into<br>5.1 Mer<br>5.2 Who<br>5.2.1<br>5.2.2<br>5.2.3<br>5.3 Use<br>5.4 Abo<br>Setup<br>6.1 Use<br>6.2 Moo<br>6.2.1<br>6.2.2<br>6.3 Moo<br>6.3.1<br>6.3.2                                                                                                    | erface                                                                                                    | 16<br>16<br>16<br>16<br>17<br>17<br>17<br>17<br>18<br>19<br>19<br>20<br>20                                     |
| 6      | User into<br>5.1 Mer<br>5.2 Who<br>5.2.1<br>5.2.2<br>5.2.3<br>5.3 Use<br>5.4 Abo<br>Setup<br>6.1 Use<br>6.2 Moo<br>6.2.1<br>6.2.2<br>6.3 Moo<br>6.3.1<br>6.3.2<br>6.3.3                                                                                                    | erface                                                                                                    | 16<br>16<br>16<br>16<br>17<br>17<br>17<br>18<br>19<br>20<br>20<br>fined.<br>20                                 |
| 6      | User into<br>5.1 Mer<br>5.2 Who<br>5.2.1<br>5.2.2<br>5.2.3<br>5.3 Use<br>5.4 Abo<br>Setup<br>6.1 Use<br>6.2 Moo<br>6.2.1<br>6.2.2<br>6.3 Moo<br>6.3.1<br>6.3.2<br>6.3.3<br>6.3.4                                                                                                    | erface                                                                                                    | 16<br>16<br>16<br>16<br>16<br>17<br>17<br>17<br>17<br>18<br>19<br>19<br>20<br>20<br>20<br>20<br>20             |
| 6      | User into<br>5.1 Mer<br>5.2 Who<br>5.2.1<br>5.2.2<br>5.2.3<br>5.3 Use<br>5.4 Abo<br>Setup<br>6.1 Use<br>6.2 Moo<br>6.2.1<br>6.2.2<br>6.3 Moo<br>6.3.1<br>6.3.2<br>6.3.3<br>6.3.4<br>6.3.5                                                                                                    | erface                                                                                                    | 16<br>16<br>16<br>16<br>17<br>17<br>17<br>18<br>19<br>20<br>20<br>20<br>20<br>21                               |
| 6      | User into<br>5.1 Mer<br>5.2 Who<br>5.2.1<br>5.2.2<br>5.2.3<br>5.3 Use<br>5.4 Abo<br>Setup<br>6.1 Use<br>6.2 Moo<br>6.2.1<br>6.2.2<br>6.3 Moo<br>6.3.1<br>6.3.2<br>6.3.3<br>6.3.4<br>6.3.5<br>6.4 Reg                                                                                                    | erface                                                                                                    | 16<br>16<br>16<br>16<br>17<br>17<br>17<br>18<br>19<br>20<br>20<br>20<br>20<br>21<br>21<br>21<br>21             |
| 6      | User into<br>5.1 Mer<br>5.2 Who<br>5.2.1<br>5.2.2<br>5.2.3<br>5.3 Use<br>5.4 Abo<br>Setup<br>6.1 Use<br>6.2 Mod<br>6.2.1<br>6.2.2<br>6.3 Mod<br>6.3.1<br>6.3.2<br>6.3.3<br>6.3.4<br>6.3.5<br>6.4 Reg<br>6.4.1                                                                                                    | erface                                                                                                    | 16<br>16<br>16<br>16<br>17<br>17<br>17<br>17<br>18<br>19<br>20<br>20<br>20<br>20<br>21<br>21<br>21<br>22<br>22 |
| 6      | User into<br>5.1 Mer<br>5.2 Who<br>5.2.1<br>5.2.2<br>5.2.3<br>5.3 Use<br>5.4 Abo<br>Setup<br>6.1 Use<br>6.2 Moo<br>6.2.1<br>6.2.2<br>6.3 Moo<br>6.3.1<br>6.3.2<br>6.3.3<br>6.3.4<br>6.3.5<br>6.4 Reg<br>6.4.1<br>6.4.2                                                                                                    | erface                                                                                                    | 16<br>16<br>16<br>16<br>17<br>17<br>17<br>18<br>19<br>20<br>20<br>20<br>20<br>20<br>20<br>21<br>22<br>22<br>22 |

| 6      | 6.5         | E-Ma                    | ail                                   | 22       |
|--------|-------------|-------------------------|---------------------------------------|----------|
| ť      | 0.0<br>7 7  | SINIV                   | Pan                                   | 23       |
| c<br>c | 0.7<br>2 0  |                         | Server                                | 23       |
| 6      | 0.0<br>2.0  | GFO                     | rpat (TCD/ID patwork cottings)        | 24       |
| 6      | 5.9<br>S 10 | Svet                    | am                                    | 24<br>24 |
| ,      | 6 10        | 0y30                    | Backun settinas                       | 24<br>21 |
|        | 6 10        | 2                       | Eirmware                              | 24       |
|        | 6 10        | 3                       | Tools                                 | . 25     |
|        | 6 10        | .5                      | Nothiter Argos                        | . 25     |
| 7      | Con         | . <del>.</del><br>fiaur |                                       | 20<br>26 |
| •      | 7 1         | Worl                    |                                       | 26       |
| -      | 72          | Tem                     | nlate                                 | 20       |
|        | 7.2.1       | 1                       | Add. unload and edit template         | 27       |
|        | 722         | >                       | Fdit                                  | 27       |
|        | 723         | -<br>3                  | Template – Group                      | 27       |
|        | 724         | 1                       | Parameter                             | 27       |
| -      | 73          | ,<br>Devi               | Ces                                   | 28       |
|        | 7.3.1       | 1                       | Add/edit device settinas              | 28       |
|        | 7.3.2       | >                       | Device-specific Alarms                | 28       |
| 7      | 7.4         | Page                    | 25                                    | 28       |
| -      | 7.4.1       | g.<br>1                 | Add page                              | 28       |
|        | 7.4.2       | 2                       | Edit/delete page                      | 28       |
|        | 7.4.3       | 3                       | General Page Configuration            | 29       |
|        | 7.4.4       | 4                       | Configuration                         | 29       |
|        | 7.4.5       | 5                       | Edit parameter                        | 30       |
| 7      | 7.5         | Alarr                   | n                                     | 30       |
|        | 7.5.1       | 1                       | Alarm – Alarm settings                | 30       |
|        | 7.5.2       | 2                       | Alarm configuration                   | 30       |
|        | 7.5.3       | 3                       | Parameter select                      | 30       |
|        | 7.5.4       | 4                       | Alarm trigger operation               | 31       |
|        | 7.5.5       | 5                       | Alarm Properties                      | 31       |
| 7      | 7.6         | Log.                    | · · · · · · · · · · · · · · · · · · · | 32       |
|        | 7.6.1       | 1                       | Log configuration                     | 32       |
|        | 7.6.2       | 2                       | Log parameters                        | 32       |
|        | 7.6.3       | 3                       | Log – Edit log parameter              | 32       |
|        | 7.6.4       | 4                       | Bindings                              | 33       |
|        | 7.6.5       | 5                       | Bindings - Add data binding           | 33       |
| 8      | Ever        | ryday                   | / use                                 | 34       |
| ۶      | R 1         | View                    | rpage                                 | 34       |
| 8      | 3.2         | Statu                   | page                                  | ned.     |
|        | 8.2.1       | 1                       | Devices                               | 34       |
| 8      | 3.3         | Alarr                   | n                                     | 34       |
|        | 8.3.1       | 1                       | Alarm status                          | 34       |
|        | 8.3.2       | 2                       | Alarm history                         | 34       |
| 8      | 3.4         | Log.                    | · · · · · · · · · · · · · · · · · · · | 34       |
|        | 8.4.1       | 1                       | View trend graph                      | 34       |
|        | 8.4.2       | 2                       | Log                                   | 35       |
| Α      | Spec        | cifica                  | tions                                 | 37       |
|        | •           |                         |                                       |          |

| В | Internal registers | 37 |
|---|--------------------|----|
| С | SNMP               | 40 |

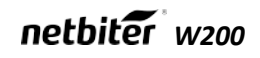

# Terminology

| Term      | Extract                        | Description                                                                                           |
|-----------|--------------------------------|----------------------------------------------------------------------------------------------------|
| TCP/IP    | Transmission Control Protocol/ | TCP (Transmission Control Protocol) is a set of rules used along with the                             |
|           | Internet Protocol              | Internet Protocol (IP) to send data in the form of message units between computers over the Internet. |
| HTTP      | Hyper Text Transfer Protocol   | HTTP is a set of rules for exchanging files (text, graphic images, sound, video,                      |
|           |                                | and other multimedia files) on the Web.                                                               |
| DHCP      | Dynamic Host Configuration     | DHCP is a standard protocol that automates the process of configuring network                         |
|           | Protocol                       | hosts by allowing hosts to obtain IP addresses and configuration parameters                           |
| Gateway   |                                | A device that makes it possible to transfer data between networks of different                        |
|           |                                | kind, e.g. Modbus/RTU and Modbus/TCP.                                                                 |
| Template  |                                | Describes a Modbus slave device, as a collection of groups and parameters.                            |
| Device    |                                | A Modbus slave unit that is connected to the Netbiter.                                                |
| Parameter |                                | Modbus register configured in the Netbiter.                                                           |

# Support

For contact information and support, please refer to the contact and support pages at www.netbiter.com

# 1 About the Netbiter<sup>®</sup> WS100

## 1.1 General

The Netbiter<sup>®</sup> WS100 acts as a bridge from Modbus TCP to Modbus RTU, making it possible for a Modbus TCP based controller to connect with Modbus RTU-based devices. The Netbiter WS100 will handle alarm management and logging data, as well as providing a built-in web interface for accessing data.

#### Some WS100 features:

- Graphical user interface that is easy to work with.
- Support for device templates to allow easy and flexible management of configurations.
- Advanced modem handling, with support for GSM/GPRS modems as well as analogue (PSTN) modems.
- Improved alarm handling, now with alarm history and SNMP support.
- Language support.
- Support for sending log-files with email.
- Support for the Netbiter Argos portal.
- Auto detection of attached Modbus slave devices

Netbiter WS100 supports an RS-232 connection through a 9-pin DSUB or RS-485 (screw terminal). It also supports 10/100 Mbps Ethernet through a standard Ethernet connector (RJ-45).

It can be configured via a user-friendly web interface, or by using the IPconfig utility (available at www.netbiter.com

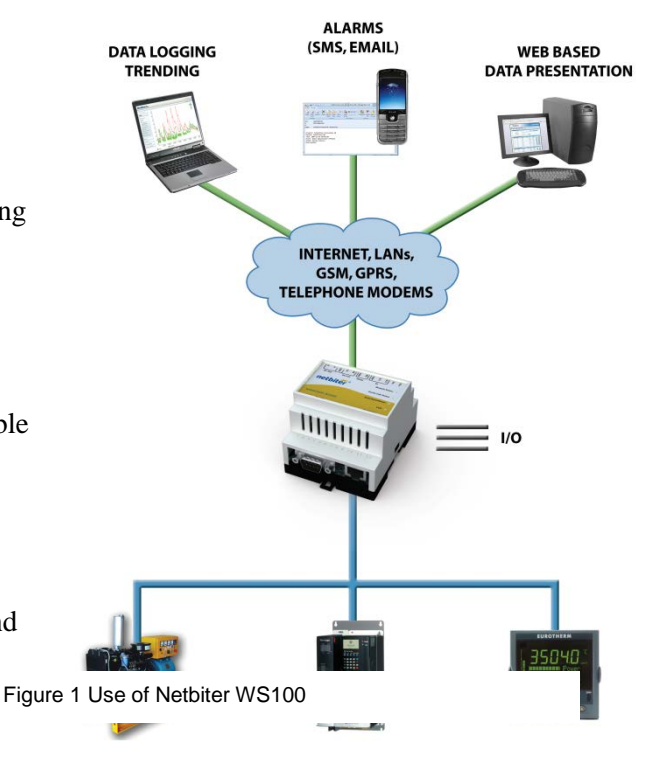

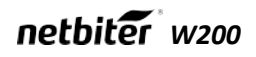

1.2 Mounting on DIN rail A – Snap on B – Snap off

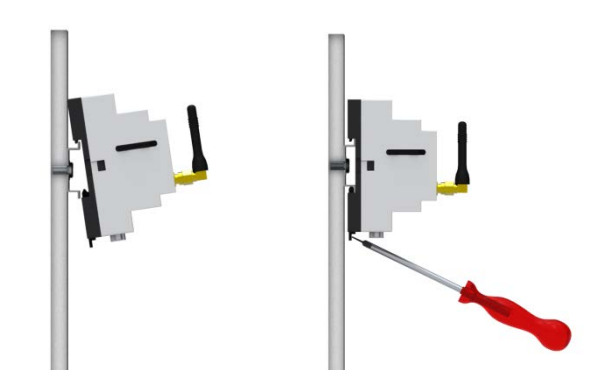

Snap the Netbiter WS100 on to the DIN-rail (as depicted in A above).

### 1.3 Connectors – Underside

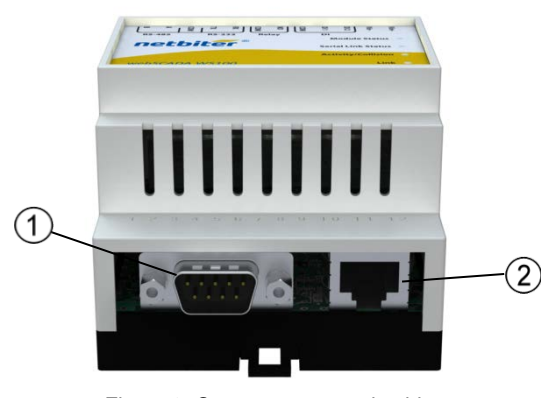

Figure 2: Connectors on underside

| Position | Description                           |
|----------|---------------------------------------|
| 1        | Serial interface 9-pin DSUB RS-232    |
| 2        | Ethernet interface, RJ-45 10/100 Mbps |

1.3.1 Modbus RTU or Modem interface, RS-232

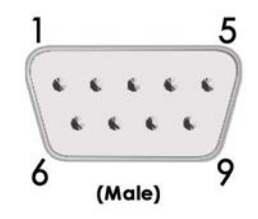

The 9-pin D-SUB male connector on the Netbiter WS100 provides an RS-232 interface. This can be used to connect to any equipment with an RS-232 interface.

| Pin<br>number | Function                  |
|---------------|---------------------------|
| 1             | CD (Carrier Detect)       |
| 2             | Rx (Receive)              |
| 3             | Tx (Transmit)             |
| 4             | DTR (Data Terminal Ready) |
| 5             | GND                       |
| 6             | DSR (Data Set Ready)      |
| 7             | RTS (Request To Send)     |
| 8             | CTS (Clear To Send)       |
| 9             | RI (Ring Indicator)       |

Table 1: Description of 9-pin DSUB connector

### 1.3.2 Ethernet Interface

The Ethernet interface supports 10/100 Mbps, by using a standard RJ-45 connector.

## 1.4 Top Terminal Block

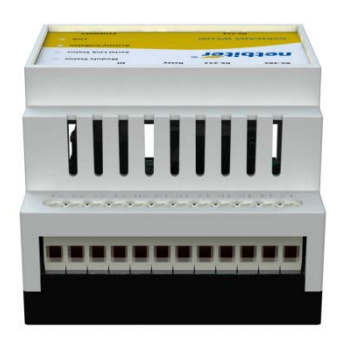

Figure 3 Top screw terminal

At the top of the Netbiter WS100 there is a screw terminal block used for the power supply and communication interfaces. Use minimum wire size 24AWG for the power supply and digital input.

### 1.4.1 Power Supply

The Netbiter WS100 can be powered by 9-28V AC or DC. The power requirement is 2W.

A 9-28 VAC supply should be connected as shown in the picture.

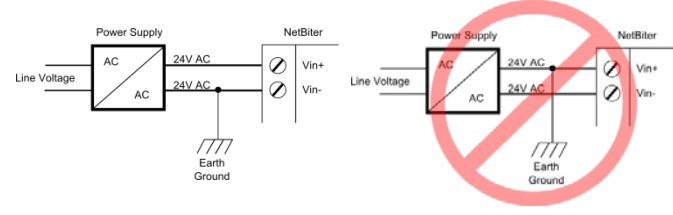

Figure 4 How to connect AC power

The following pins on the top terminal block are used to connect the power supply:

| Pin number | Description               |
|------------|---------------------------|
| 23         | Vin – (Ground connection) |
| 24         | Vin +                     |

Table 2: Power supply pins

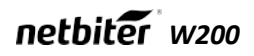

#### 1.4.2 Digital inputs

The opto-isolated digital inputs on the top terminal block have the following pin numbers:

| Pin number | Description          |
|------------|----------------------|
| 20         | Digital Input Common |
| 21         | Digital Input 1 +    |
| 22         | Digital Input 2 +    |

Table 3: Digital input pins

The voltage levels for the logic states are:

| Logic state | Voltage level (DC) |
|-------------|--------------------|
| High        | 10-24 V            |
| Low         | 0-2 V              |

Table 4: Voltage levels od digital input signals

The status of the inputs can be read as Internal Registers.

The internal registers can be read from an external device if the gateway functionality is enabled. See section 6.2.2 for more information.

#### 1.4.3 RS-485 interface

The following pins on the terminal block are used for the RS-485 interface:

| Pin number | Description   |
|------------|---------------|
| 13         | RS-485 Line B |
| 14         | RS-485 Line A |
| 17         | Common        |
| 17         | Common        |

Table 5: RS-485 interface pins

#### 1.4.4 RS-422 interface

The following pins on the top terminal block are used for the RS-422 interface:

| Pin<br>number | Description       |
|---------------|-------------------|
| 13            | RS-422 Transmit B |
| 14            | RS-422 Transmit A |
| 15            | RS-422 Receive B  |
| 16            | RS-422 Receive A  |
| 17            | Common            |

Table 6 RS-422 interface pins

1

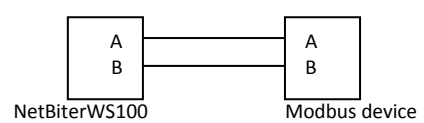

Figure 5 Normal wiring diagram Modbus terminal A and B

The RS-485 and RS-422 interface cannot be used at the same time as the terminal block interfaced RS-232.

### 1.4.5 RS-232 Interface

The following pins on the top terminal block are used for the RS-232 interface:

| Description             |
|-------------------------|
| Common                  |
| RS-232 Transmit (Ouput) |
| RS-232 Receive (Input)  |
|                         |

Table 7: RS-232 Interface pins

| The RS-232 interface cannot be used at the same time as the RS-485 interface. |  |
|-------------------------------------------------------------------------------|--|
|-------------------------------------------------------------------------------|--|

## 1.5 LED Indicators

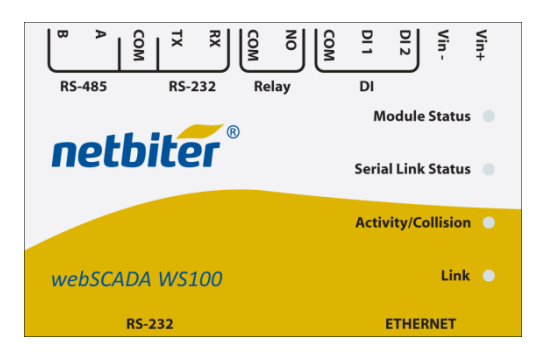

Figure 6: LED position on front view

The LED indicators are found on the Netbiter WS100 front view with the following indications:

| Name                | Color          | Function                            |
|---------------------|----------------|-------------------------------------|
| Module Status       | • Off          | No power                            |
|                     | • Green        | Module is running in normal mode    |
|                     | • Orange       | During boot-up                      |
| Serial Link Status  | Flashing Green | Serial Packet, receiving            |
|                     | Flashing Red   | Serial Packet, transmitting         |
|                     | Orange         | During boot-up                      |
| Activity/ Collision | Flashing Green | Ethernet Packet, receiving          |
|                     | Flashing Red   | Ethernet Collision detected         |
| Link                | • Off          | No Ethernet Link detected           |
|                     | • Green        | Ethernet network detected, 10 Mbps  |
|                     | Orange         | Ethernet network detected, 100 Mbps |

Table 8: Description of LED indicators

# 2 Getting started

## 2.1 Configure the Netbiter<sup>®</sup> WS100 IP address

### 2.1.1 About the IPconfig Utility

The IPconfig utility is a PC-based configuration utility for setting TCP/IP network settings in the Netbiter. This utility scans the Ethernet network for connected Netbiter WS100's and allows the user to set the IP address, net mask, gateway, DNS and hostname for each unit.

### 2.1.2 Installation Procedure

- 1. Download the self-extracting installation file for IPconfig from <u>www.netbiter.com</u>
- 2. Click the file to run it.

### 2.1.3 Scanning for connected devices

First ensure that you have connected the Netbiter WS100 devices to the same Ethernet network as the PC is connected to. Use standard Ethernet cables, straight-through, to connect Netbiter WS100 to a hub or switch, or a cross-over cable when connecting directly to a PC.

When the utility is started, it will scan the Ethernet network for Netbiter WS100 devices. All detected devices will be presented in a list in the main window. Press the **Scan** button to force a new scan for devices.

| Column  | Description                                |
|---------|--------------------------------------------|
| IP      | IP address of the Netbiter WS100           |
| SN      | Subnet mask                                |
| GW      | Default gateway                            |
| DHCP    | Dynamically assigned IP address. On/Off    |
| Version | Version of the application software        |
| Туре    | Product type                               |
| MAC     | Ethernet MAC address of the Netbiter WS100 |

Table 9: Descriptions of the information returned by IPconfig.

| IP /                                                                                                    | ∆ SN                                                                                                    | GW                                                                                                    | DHCP                                | Version                                                                      | Туре                                                                 | MAC                                                                                                    |
|----------------------------------------------------------------------------------------------------|----------------------------------------------------------------------------------------------------|----------------------------------------------------------------------------------------------------|-------------------------------------|------------------------------------------------------------------------------|----------------------------------------------------------------------|----------------------------------------------------------------------------------------------------|
| 10.10.13.81<br>10.10.13.84<br>10.10.13.102<br>10.10.13.131<br>10.10.13.230<br>10.10.13.232<br>10.10.13.233<br>10.10.13.235 | 255.255.255.0<br>255.255.255.0<br>255.255.255.0<br>255.255.255.0<br>255.255.255.0<br>255.255.0<br>255.255.0<br>255.255.0<br>255.255.0<br>255.255.0 | 10.10.13.1<br>10.10.13.1<br>10.10.13.1<br>10.10.13.1<br>10.10.13.1<br>10.10.13.1<br>10.10.13.1<br>10.10.13.1<br>10.10.13.1 | On<br>On<br>On<br>Off<br>Off<br>Off | 1.33.1<br>1.33.1<br>1.02.0<br>1.00.0<br>3.30.5<br>1.33.1<br>1.33.1<br>1.02.0 | EC250<br>EC250<br>EC350<br>EC150<br>WS100<br>EC250<br>EC250<br>EC350 | 00.30-11-FB-83-53<br>00.30-11-FB-8A-75<br>00.30-11-FB-FD-80<br>00.30-11-FB-7D-80<br>00.30-11-FB-3B-22<br>00.30-11-FB-30-25<br>00.30-11-FB-90-55<br>00.30-11-FB-96-3D<br>00.30-11-FB-F1-88 |
|                                                                                                    |                                                                                                    |                                                                                                    |                                     |                                                                              | Settings                                                             | Scan Exit                                                                                                    |

Figure 7: IPconfig: Scan devices

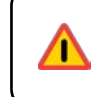

For security reasons, the default password must be changed. See 6.1.

### 2.1.4 Changing IP settings

To change IP settings on a device, double-click the device in the list of devices. This will open up a dialog in which the desired IP configuration can be entered. Contact your network administrator for information about IP addresses, subnet mask, etc.

The default password for authentication of the new settings is **admin**.

| Setting          | Description                                    |
|------------------|------------------------------------------------|
|                  |                                                |
| IP Address       | The Netbiter <sup>®</sup> WS100 IP address.    |
| Subnet mask      | Mask network                                   |
| Gateway          | The default gateway in the network             |
| Primary DNS      | The primary Domain Name Server                 |
| Secondary<br>DNS | The primary Secondary Name Server (if present) |
|                  | Enternal beatrance for the device              |

Host Name Enter a hostname for the device.

Table 10: IPconfig network setting window

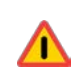

Do not select DHCP unless there is a DHCP server available on the network.

Pressing **Set** will cause the Netbiter WS100 to reboot, after which the new settings will be enabled.

| Co   | nfigure: 00-3   | 0-11-FB-5B-BC |   |                 | ×      |
|------|-----------------|---------------|---|-----------------|--------|
| Eth  | ernet configura | ion           |   |                 |        |
| IP a | address:        |               |   | DHCP            |        |
| Sub  | onet mask:      | · ·           |   | C On            |        |
| Def  | ault gateway:   |               | • |                 |        |
| Prim | ary DNS:        |               |   |                 |        |
| Sec  | ondary DNS:     |               |   |                 |        |
| Hos  | tname:          |               |   |                 |        |
| Pas  | sword:          |               |   | Change password |        |
| New  | v password:     |               |   |                 |        |
|      |                 |               |   | Set             | Cancel |

Figure 8: IPconfig Utility: Change IP settings

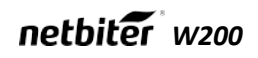

## 3 Web Page Overview

### 3.1 Browser requirements

The web pages are optimized for Internet Explorer version 6, or later, and Mozilla Firefox version 2 or later. Other browsers may work too, but the web pages might appear differently and some functionality may be limited. The browser must be JAVA-enabled, to use pages with JAVA content, such as the graph page. If not, please visit <u>www.java.com</u> to download a JAVA-plugin for your browser.

## 3.2 Log in

Open a browser (e.g. Internet Explorer) and enter the IP address set for the Netbiter<sup>®</sup> WS100 unit. For example, if you entered the IP address 10.10.10.35 then you should enter the text below in the address field of the browser and press enter.

http://10.10.10.35

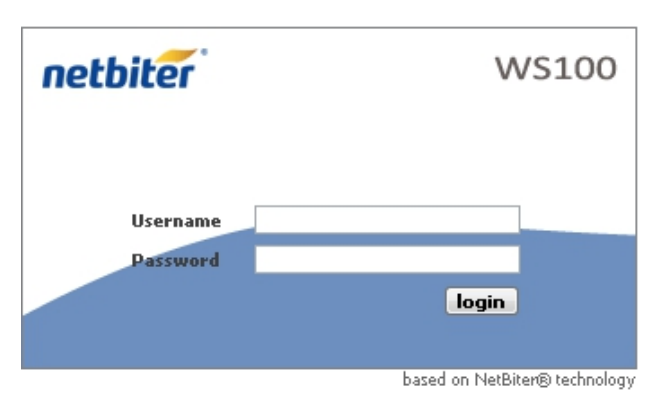

Figure 9 Login screen

You should now see the login screen:

Username: **admin** Default password: **admin**.

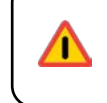

For security reasons, the default password must be changed. See 6.1.

The image below shows the welcome screen shown when you first log into the module.

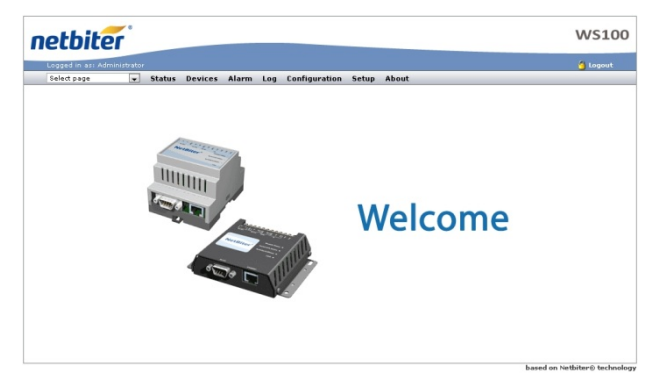

Figure 10 Welcome Screen

## 4 User interface

### 4.1 Menu overview

The menu items have a layout to help users get the most out of the Netbiter WS100.

The main menu has two workflow directions, one for setting up the Netbiter WS100 (from right to left), and one for using it as a SCADA interface (from left to right).

When referring to a sub menu this document will use /, i.e. when referring to the sub menu **Users**, which is found under **Setup**, the following syntax will be used: **Setup/Users**.

Depending on the user level the menu items will be different, see section 5.3.

### 4.2 Where to start

#### 4.2.1 Hardware and user setup

To set up communication interfaces and users see section 5.2.

### 4.2.2 Present data and send logs/alarms

To set up user interface for presenting data and configure alarms and logs, see section 6.

#### 4.2.3 Everyday use

To monitor data, alarms and logs, see section 7.

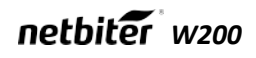

## 4.3 User levels

The menu items are accessible depending on the current user's level. The level is set for each user that is set up for the Netbiter WS100.

| User level  | Menu items showing, typical use                                                                                                    |
|-------------|----------------------------------------------------------------------------------------------------|
| Read        | Status, Devices, Alarm, Log, About                                                                                                    |
|             | Used for users that needs to monitor data.                                                                                                    |
| Write       | As for Read                                                                                                    |
|             | Used for users that should be able to acknowledge alarms, clear logs, alarm history                                                                                                 |
| Admin       | As for Write + Configuration                                                                                                    |
|             | Used for users that can alter the configuration; add and change templates, devices, pages, alarms, log and bindings.                                                                |
| Super admin | As for Admin + Setup                                                                                                    |
|             | Used for users that setup communication interfaces, such as Modbus, modem, E-mail server, SNMP, Ethernet and Netbiter Argos, Can do backup and update firmware and install patches. |

Table 11 User level description

## 4.4 About

This menu item shows information about the firmware revision and MAC address for the Netbiter WS100. More detailed information can be found under **Setup/Firmware** see section 6.10.

## 5 Setup

The setup menu item is used to set up hardware interfaces and communications, as well as users, web server and Netbiter Argos. All the basic settings for getting the Netbiter WS100 to run with attached devices. Workflow for the sub-menu is from left to right.

### 5.1 Users

In this sub-menu, users can be added to the system. Users can receive e-mail, SMS depending on the configuration for the user. To edit a user, click on the user name and click **Save** when ready.

| Option                          | Description                                                                                                    |
|---------------------------------|----------------------------------------------------------------------------------------------------|
| User-ID                         | The user's login name                                                                                                    |
| Name                            | Full name of the user                                                                                                    |
| E-mail                          | E-mail address for the user                                                                                                    |
| Mobile                          | Mobile phone number. Is used to be able to send SMS to the user if SMS is enabled and the correct Alarm Class is set see section 7.5.5 on page 31.                                                                            |
| Alarm Class                     | When adding an alarm it is given an <b>Alarm Class</b> . If the user should get the alarm the alarm's corresponding <b>Alarm Class</b> has to be marked. A user can have several alarm classes; see section 7.5.5 on page 31. |
| Receive log files via<br>E-mail | If this option is enabled the user will get the log as an e-mail attachment if it is enabled at the log configuration, see section 7.6.1 on page 32.                                                                          |
| Language                        | Select the user interface language. There could be different languages set for different users.                                                                                                    |
| Show Device browser in<br>menu  | Every parameter in of the templates uploaded to Netbiter WS100 can be viewed using the main menu option <b>Devices</b> . If the user with user level admin or write can change parameters, and read on see parameters.        |
| User Level                      | The menu items are accessible depending on the current user's user level; see section 5.3 on page 16 for more information.                                                                                                    |
| Password                        | User's password. Only has to be given when adding a new user or when changing the password, which is done by checking the box <b>Change password</b> .                                                                        |
| Repeat Password                 | When adding a user the password has to be repeated, as well as when changing it.                                                                                                    |

Table 12 Users menu item description

Modbus - The default password for authentication of the new settings is admin.

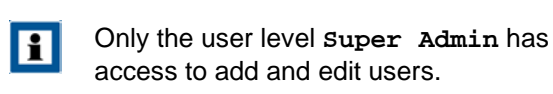

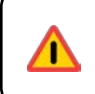

For security reasons, the default password must be changed. See 6.1.

## 5.2 Modbus

### 5.2.1 Modbus RTU/Modbus ASCII

This sub-menu lets the user configure the Modbus communication interface. Make sure that the wiring is correct.

The status page gives information about the Modbus connection, and can be useful as a troubleshooting tool when setting up the Modbus interface. See section 8.2 on page **Error! Bookmark not defined.**.

The Modbus device must be setup with a template and slave address, see 7.1 on page 26.

| Option                                                        | Description                                                                                                    |
|---------------------------------------------------------------|----------------------------------------------------------------------------------------------------|
| Transmission<br>mode                                          | Set Modbus RTU or Modbus ASCII transmission mode [Default RTU].                                                                                                    |
| Slave Response<br>Timeout                                     | The time that the Netbiter <sup>®</sup> WS100 will wait for a response from a slave before Serial Timeout will occur [Default 1000]. Serial Timeout can be monitored at the Status page see section 8.2 on page <b>Error! Bookmark not defined.</b> . |
| Physical                                                      | Electrical interface that is used.                                                                                                    |
| interface                                                     | Make sure that the wiring is correct and connected to the interface:                                                                                                    |
|                                                               | <b>RS-485</b> , see 0 on page 11.                                                                                                    |
|                                                               | <b>RS-232</b> , see 1.4.5 on page 12.                                                                                                    |
|                                                               | RS-232 (D-Sub), see 0 on page 9. [Default RS-485]                                                                                                    |
| Baudrate                                                      | Baud rate settings. Can be 300-115 200 bps. [Default 9600]                                                                                                    |
| Character Format<br>Parity                                    | Parity settings; No, even or odd parity. [Default None]                                                                                                    |
| Character format<br>Stop bit                                  | Number of stop bits, 1or 2 stop bits. [Default 1 stop bit]                                                                                                    |
| Extra delay<br>between messages                               | Time to delay between Modbus messages in milliseconds. [Default 0]                                                                                                    |
| Character<br>delimiter                                        | Number of milliseconds between characters in a Modbus frame. Set to 0 to use Modbus standard 3.5 characters. [Default 0]                                                                                                    |
| Use function<br>code 15 when<br>writing single<br>bits(coils) | If this option is Enabled, all writes to coils will be done with function code 15. (Useful if slaves do not support function code 05).                                                                                                    |
| Use function<br>code 16 when<br>writing single<br>registers   | If this option is Enabled, all writes to registers will be done with function code 16. (Useful if slaves do not support function code 06).                                                                                                    |

Table 13 Description of Modbus RTU/Modbus ASCII settings

### 5.2.2 Modbus TCP

| Option              | Description                                                                                                    |
|---------------------|----------------------------------------------------------------------------------------------------|
| Port number         | The port to use for Modbus TCP communication. [Default 502]                                                                                                    |
| Gateway Registers   | If enabled the internal registers will be available at the slave address given in the Address-field. The internal registers are specified in appendix B on page 38.<br>Some of the registers can be used for pages, alarms and logs using the Internal Register as device. |
|                     | The queries sent to this Modbus address will not be sent to the Modbus RTU network, Netbiter <sup>®</sup> WS100 will respond to these queries by it.                                                                                                    |
| Server Idle Timeout | If enabled the idle timeout in seconds for the Modbus TCP connection can be<br>set. If there is no response within this time the connection will be closed.<br>If disabled the connection will not timeout.<br>[Default Enabled, 60]                                       |
| IP Authentication   | If enabled this feature makes it possible to configure the IP address that is allowed to connect to the gate way.                                                                                                    |
|                     |                                                                                                    |

Table 14 Description of Modbus TCP settings

There cannot be two devices with the same Modbus address. If this happens, the serial bus will not be able to communicate with all the slaves present on the bus.

### 5.3 Modem

T

On this page the modem setup is done. An external modem (optional) can be either a GSM/GPRS or an analogue modem (PSTN) attached to the RS-232 9-pin DSUB interface, see 1.3.1.

### 5.3.1 Modem Status

On the status page the current status of the modem is displayed, see section 8.2.

| Option     | Description                                                                                                    |
|------------|----------------------------------------------------------------------------------------------------|
| Modem type | Type of modem                                                                                                    |
| Baudrate   | Baudrate used for the modem                                                                                                    |
| Pin code   | If SIM card has PIN code security activated the pin code should be entered here followed by clicking test pin code, to save the PIN code.                                               |
| Modem info | A window with information about the connected modem will show. If GSM/GPRS it will give information about Manufacturer, IMEI-number, PIN status and signal strength.                    |
|            | There is information about the SIM code, which could be ready, if OK, or SIMPIN or SIMPUK when demanding user action. The PIN or PUK code is entered at <b>Pin code</b> when necessary. |
|            | The SIM card has to be registered on a network to be able to work which status can viewed on the line Network status.                                                                   |
| Test SMS   | If a GSM/GPRS modem is attached, enter a phone number to generate a test SMS to that number.                                                                                            |

### 5.3.2 Modem settings

Table 15 Modem settings

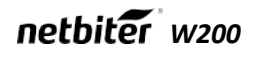

### 5.3.3 Dial up/GPRS setting

Settings used for Netbiter WS100 to communicate with Internet using a modem. Is used to send e-mail, logs and alarms where there is no Ethernet connection available. If Netbiter Argos is enabled and no Ethernet connection is available, the **Connection trigger** must be set to **Always connected**.

| Option                     | Description                                                                                                    |
|----------------------------|----------------------------------------------------------------------------------------------------|
| Connection trigger         | Defines how the Netbiter <sup>®</sup> WS100 should connect to the Internet. When set to Alarm/Event it will make a connection when required, for sending e-mail, alarms, logs or other information that requires an Internet connection. |
| Host to ping               | An address to a host, IP address or server name, to send a ping packet which will keep the connection to Internet. This is used as a keep alive message.                                                                                 |
| Ping timer                 | Sets the interval for the keep-alive message. Should be as long as possible to avoid unnecessary GPRS data traffic.                                                                                                    |
| Access Point Name<br>(APN) | GPRS gateway that is given by the SIM card operator.                                                                                                    |
| Phone number               | Phone number to dial to the Internet Service Provider, ISP.                                                                                                    |
| User name                  | User name assigned by the ISP.                                                                                                    |
| Password                   | Password assigned by the ISP                                                                                                    |

Table 16 Dial up/GPRS settings

#### 5.3.4 Dial-in settings

This section handles a dial in connection, i.e. to allow the user to call the Netbiter WS100 using a modem.

A network connection must be set up on a PC, where the phone number is the number of the SIM card used in the Netbiter WS100. The phone number must be the data number (CSD). The user name and password for the network connection should be those entered in this section.

| Option            | Description                                                                                                    |
|-------------------|----------------------------------------------------------------------------------------------------|
| Local IP address  | The IP address assigned to the Netbiter WS100. This IP number should be entered in the web browser after a connection is established. |
| Remote IP address | The IP address that will be assigned to the calling computer, the remote client.<br>Must be the same sub net as Local IP number.      |
| User name         | User name used to establish a connection. Is required on the PC when creating a network connection.                                   |
| Password          | Password used to establish a connection. Is required on the PC when creating a network connection.                                    |

Table 17 Dial-in settings

## 5.4 Regional

The Regional page contains configuration for time and date, generic module information and also configuration for how the log file list separator and decimal symbol should be represented.

### 5.4.1 Time and date

| Option                | Description                                                                                                    |
|-----------------------|----------------------------------------------------------------------------------------------------|
| Date                  | Current date.                                                                                                    |
|                       | Stored to a clock that will be battery backup up for maximum a week.                                                                                                    |
| Time                  | Current time. Enter the actual time. Daylight saving and time zone are set separately.                                                                                                    |
|                       | Stored to a clock that will be battery backup up for maximum a week.                                                                                                    |
| Time zone             | The time zone that is used. For time zones marked with * daylight saving will be used. Then time entered should be actual current time. The Netbiter <sup>®</sup> WS100 will change time automatically. |
| Network time protocol | Network time protocol, NTP, is a server from where data can be read and used to set time and date. Requires an Internet connection.                                                                     |
| NTP server            | A server that support and can deliver NTP information. Could be an IP address or domain name                                                                                                    |
| Update interval       | Interval of how often the time and date should be synchronized with data from the server. When using GSM/GPRS, the amount of data for each synchronization should be considered.                        |

Table 18 Time and date

### 5.4.2 Decimal separator

| Option                                               | Description                                                                                                    |
|------------------------------------------------------|----------------------------------------------------------------------------------------------------|
| Decimal separator and<br>log file value<br>separator | Sets the decimal separator and the separator character used for the csv log file.<br>[Default Dot (.) and Comma(,)] |

Table 19 Decimal separator

### 5.4.3 Module information

| Option           | Description                                                                                                    |
|------------------|----------------------------------------------------------------------------------------------------|
| Site name        | A name for this Netbiter WS100 that is used when sending test SMS and e-mail to identify which module sent the message. |
|                  | The site name is shown left to the log out button in the user interface header.                                         |
| More information | Notes for this Netbiter WS100. This information will be shown here only.                                                |

Table 20 Module information

## 5.5 E-Mail

| Option              | Description                                                                                                    |
|---------------------|----------------------------------------------------------------------------------------------------|
| SMTP server         | Server that is used for sending e-mail. Could be entered as IP address or domain name.                                                                                                    |
| Port number         | This is an SMTP server setting, and should be given by the Internet Service Provider, ISP. The port number is set to 25 by default for custom server. When using Netbiter Argos services it is set to 2525. [default 25] |
| SMTP Authentication | If the server requires a login the type of method it set here. [default disabled]                                                                                                    |
| User name           | User name for the SMTP server                                                                                                    |
| Password            | Password for the SMTP server                                                                                                    |
| Sender              | This is what will be shown in the FROM field of the mail sent from the Netbiter <sup>®</sup> WS100.                                                                                                    |

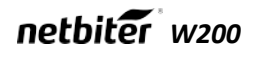

| Reply path       | The reply e-mail address                                                                                                    |
|------------------|----------------------------------------------------------------------------------------------------|
| Send test E-mail | This feature is used to test the SMTP settings. Enter an e-mail address and click <b>send</b> . A test mail will be sent to the address. Some e-mail servers may consider this test mail as 'junk'. |

Table 21 E-mail settings

### 5.6 SNMP

For more information on sending SNMP trap functionality, see appendix C on page 40.

| Option       | Description                                                              |
|--------------|--------------------------------------------------------------------------|
| SNMP manager | IP address or name of the SNMP manager which should receive SNMP traps.  |
| Port         | Port number that the SNMP manager will listen to (to detect SNMP traps). |
|              |                                                                          |

Table 22 SNMP settings

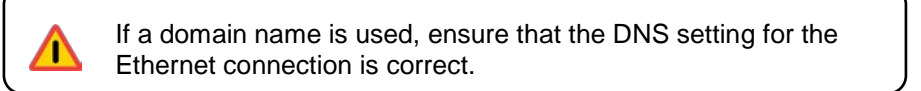

## 5.7 Web Server

The web server settings refer to the internal web server of the Netbiter WS100.

| Option                          | Description                                                                                                    |
|---------------------------------|----------------------------------------------------------------------------------------------------|
| Extra webserver port            | To connect to the Extra web server port the URL should have a colon : followed by the new port number, i.e. http://10.10.10.30:8080 where 10.10.10.30 is the IP number or DNS address to the Netbiter WS100 and :8080 the new port.                                                                 |
| Compression on web<br>pages     | This feature is only used for the extra web server port. When set to <b>enable</b> the Netbiter WS100 check if the browser support compressed pages, and if that is the case it will send compressed pages.                                                                                         |
|                                 | This feature will increase the workload of the Netbiter WS100, which is why it is not enabled as default.                                                                                                    |
|                                 | There is an option to <b>disable</b> compression and the pages will be sent as normal web pages, which always is the case for the standard web server port 80.                                                                                                    |
|                                 | If it is set to <b>force</b> web pages will always send compressed regardless the support of the web browser.                                                                                                    |
|                                 | The information that a web browser supports compressed data could sometimes be removed when passing some firewall or proxy servers. This is true for the default setting for port 80 in Microsoft ISA servers. To ensure that compressed web pages are sent anyway, the option force should be set. |
|                                 | Most web-browsers support compressed data.                                                                                                    |
| Auto update value and<br>status | This feature is only used for the extra web server port.<br>This port is default set to 8080.                                                                                                    |
|                                 | To limit the amount of data transferred and increase<br>speed when using low bandwidth, i.e. a modem<br>connection, the data and values could be set to be<br>updated by clicking the refresh button only. This button<br>will show at the upper right corner of the user<br>interface.             |
| Automatic logout time           | Defines the time for how long a user can be inactive before the user is logged out due to session time out.                                                                                                    |

Table 23 Webserver settings

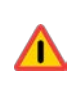

1

If a domain name is used, ensure that the DNS setting for the Ethernet connection is correct.

The web server always listens on port 80.

When using a modem connection, compression on web pages will always be enabled and Auto update will always be disabled, to improve response times. The refresh button must therefore be clicked to update values and status.

# 5.8 Ethernet (TCP/IP network settings)

The settings are the same as those configured with IPconfig utility

| Option        | Description                                                                                                    |
|---------------|----------------------------------------------------------------------------------------------------|
| DHCP          | If enabled the Netbiter WS100 will be assigned an IP address from the DHCP server<br>on the net if there is one. See note below. |
| Host name     | A host name for the Netbiter WS100.                                                                                              |
| IP Address    | IP address for Netbiter WS100.                                                                                                   |
| Subnet mask   | A subnet mask, which should be identical to the subnet of the network.                                                           |
| Gateway       | Network gateway                                                                                                    |
| Primary DNS   | Domain name server to be able to access servers by domain                                                                        |
| Secondary DNS | Domain name server to be able to access servers by domain                                                                        |

Table 24 Ethernet (TCP/ netowork) settings

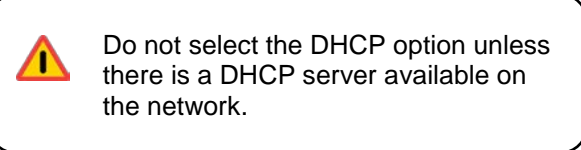

## 5.9 System

### 5.9.1 Backup settings

The backup consists of files that can restore a module. Settings backed up are users, templates, devices, pages, alarms, logs and settings for Modbus, modem, e-mail server, and Netbiter Argos.

Ethernet settings are not included in the backup, to prevent problems with identical IP addresses for modules.

| Option                                    | Description                                                                                                    |
|-------------------------------------------|----------------------------------------------------------------------------------------------------|
| Backup Settings<br>To Local Hard<br>Drive | All settings except the Ethernet settings will be backed up. A file with the extensions nbb,(Netbiter Backup), will be created on the local hard drive. |
| Restore module<br>from backup             | An nbb file can be used to restore the setup and configuration for the Netbiter WS100.                                                                  |
| Table 25 Beakup                           |                                                                                                    |

Table 25 Backup

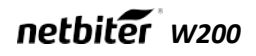

#### 5.9.2 Firmware

This information is helpful when contacting HMS Support.

| Option                   | Description                                                                                                    |
|--------------------------|----------------------------------------------------------------------------------------------------|
| Select an update<br>file | This is used to update firmware, files with extension nbu, or to install patches, files with extension nbp, for the Netbiter <sup>®</sup> WS100.                                                                                                    |
|                          | Make sure to take a backup before starting the firmware update, see section 6.10.                                                                                                    |
|                          | The latest firmware can be found at www.netbiter.com/support. When clicking <b>update</b> the Netbiter WS100 will start the update. Sometimes the web browser will not be able to display web pages. Simply wait a few minutes and try to view the page again. |
|                          | The communication configuration for Ethernet, the modem and Netbiter Argos will not be affected, which makes it possible to update the firmware remotely.                                                                                                    |
| MAC address              | MAC address of the Netbiter WS100 Ethernet interface.                                                                                                    |
| Kernel version           | Kernel version used in the Netbiter WS100.                                                                                                    |
| Application version      | Application version of the Netbiter WS100.                                                                                                    |
| Patches                  | If there are patches installed in the system they will be displayed here with version and information about the patch.                                                                                                    |

Table 26 Firmware software

The latest firmware and kernel version can be found at www.netbiter.com/support.

### 5.9.3 Tools

| Option                              | Description                                                                                                    |
|-------------------------------------|----------------------------------------------------------------------------------------------------|
| Get all log files                   | Put all log files and system information in a tar archive.                                                                                               |
| Restart module                      | By clicking the reboot button the module will restart.                                                                                                   |
| Reset To Factory<br>Default Setting | By clicking this button the Netbiter WS100 will remove all settings and configurations and has to be setup and configured as a brand new Netbiter WS100. |

Table 27 System tools

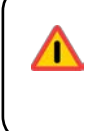

A Netbiter WS100 with patches installed should be set to factory default using Netbiter Update, before uploading new firmware.

## netbiter WS100

### 5.9.4 Netbiter Argos

Netbiter Argos is a solution for the remote management of Netbiter devices. The Netbiter WS100 is preconfigured to use these services.

More information about the Netbiter Argos remote management service can be found at <a href="http://www.netbiter.com/argos">http://www.netbiter.com/argos</a>

| Option                 | Description                                                                                   |
|------------------------|-----------------------------------------------------------------------------------------------|
| Netbiter Argos service | Enables the Netbiter Argos remote management services.                                        |
| Device ID              | This Netbiter device ID                                                                       |
| Activation code        | Code to activate the Netbiter as valid device at Netbiter Argos. The code entered by default. |
| Send Alarms            | Enable alarms to be sent to Netbiter Argos.                                                   |
| Send log files         | Enable log files to be sent to Netbiter Argos.                                                |

Table 28 Netbiter Argos settings

When Netbiter Argos is enabled, the SMTP server will automatically be set to Netbiter Argos with correct user name and password.

The Netbiter Argos services uses port 5222 for communication to the server.

# 6 Configuration

The configuration menu item is used to configure the Netbiter<sup>®</sup> WS100 to display data and log data, as well as send alarm messages.

Before any data can be read from a Modbus device and be used for presenting alarms and logs, the communication interface must be set up, see section 6.2 on page 19.

## 6.1 Work flow

Each Modbus device must have a **Template**, and must be configured as a **Device** with a Modbus address. The device must be assigned to a template.

After a Modbus device has been configured, it can be used for data presentation, alarms and logs.

## 6.2 Template

A template describes what registers can be used and the type of register. It also contains information about how data should be presented, such as scaling, enumeration and read/write access for the user interface.

Ready to use templates for Modbus devices can be downloaded from www.netbiter.com/support

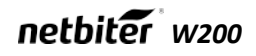

### 6.2.1 Add, Upload and Edit Template

| Button          | Description                                                                                                    |
|-----------------|----------------------------------------------------------------------------------------------------|
| Edit            | Edit template                                                                                                    |
| Restore         | Used the over write a template with a template file that is uploaded.                                                            |
| Backup          | To download a template file that could be locally stored and uploaded to restore or add a template.                              |
| Delete          | Remove a template from the Netbiter <sup>®</sup> WS100.                                                                          |
| Upload template | Upload a template file and add it as a new device template.                                                                      |
| Add template    | Adds a new empty template that has to be configured, which is done by clicking Edit after the template has been assigned a name. |

To administer templates there are some buttons for this in the user interface.

Table 29 Template add, upload and edit

#### 6.2.2 Edit

A template is divided into groups of parameters, for simplicity when building pages, adding alarms and logs.

A parameter is a Modbus register with information about the presentation, type etc. Several parameters can be grouped into one group.

A template can be renamed using the button **rename**, on the same row as the current template name.

#### 6.2.3 Template – Group

To add a new group, click **add** group. There must be at least one group in a template.

The group can be renamed by clicking **rename**, and erased by clicking **delete**.

#### 6.2.4 Parameter

When adding a new parameter by clicking **Add parameter** an Edit parameter window will open.

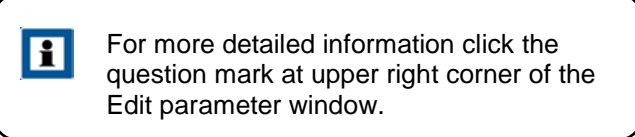

| Option             | Description                                                              |
|--------------------|--------------------------------------------------------------------------|
| Name               | The name of the parameter                                                |
| Туре               | Modbus register type                                                     |
| Address            | Modbus register address                                                  |
| Datatype           | Type of the data read. If it is signed, byte length and order.           |
| Scaling            | Scale the register value                                                 |
| Offset             | Offset the register value                                                |
| Mask               | Mask a register value                                                    |
| Presentation       | The register value can be shown as read only, read/write and write only. |
| Enumeration        | Values can be enumerated, i.e. 0=off;1=on, to show values as text.       |
| Number of decimals | Number of decimals that should be shown.                                 |
| Valid range        | Use to prevent user from writing a value outside a valid range.          |

Table 30 Parameter settings

### 6.3 Devices

Each Modbus slave connected must be added with a unique Modbus address. Each device must be assigned a device template.

**Autodetect** can be used to add devices. Each Modbus address will be scanned with the current Modbus communication serial interface settings. Each device must have a unique address set before starting the auto detection. The scanning will scan one Modbus address after the other, which may take some time to perform. The scanning will be displayed in the progress bar.

If the templates uploaded support identification for Modbus devices, the correct template will be assigned. If not, the devices will be added and the user must assign a template manually.

By clicking **add device**, the device can be set up manually.

| Option                          | Description                                                                                     |
|---------------------------------|-------------------------------------------------------------------------------------------------|
| Name                            | The name of the device.                                                                         |
| Template                        | The template that should be used for this device.                                               |
| Modbus/TCP server IP<br>address | The IP address for the Modbus/TCP server. If it is a Modbus/RTU device It should be left blank. |
| Modbus/TCP server port          | The port to connect to the Modbus/TCP server. Modbus default is 502.<br>[Default 502]           |
| Modbus slave address            | The unique Modbus Address.                                                                      |

Table 31 Add/edit device settings

### 6.3.2 Device-specific Alarms

If a template supports device-specific alarms, preconfigured alarms can be added. The alarm condition is set in the template and cannot be changed.

The **set** button is used to set all alarms for the complete alarm list or an alarm group. The set a single alarm the check box can be used.

The **clear** button is used to clear all alarms for the device specific alarm list or for an alarm group.

The drop down box to set alarm class can be used to set the same class for a group, or different alarm class for a single alarm, see section 7.5.5 on page 31 for more information about **Alarm class**.

### 6.4 Pages

Pages is used to show data for a user, and works as a user interface from where a user can interact with the Modbus slave devices connected to the Netbiter WS100.

There can be a maximum of 30 pages added.

### 6.4.1 Add page

To create a new page click the **add page** button, type in a name and click **ok**.

### 6.4.2 Edit/delete page

To edit an existing page click **edit** in the page list.

If the **start page** button is clicked, the page will be the first page presented when a user logs in. Click **clear start page**.

To remove a page from the Netbiter<sup>®</sup> WS100, click **delete**.

| Option                 | Description                                                                                                    |
|------------------------|----------------------------------------------------------------------------------------------------|
| Picture                | A picture can be uploaded that will be shown at the top of the user interface. Limitations for the picture file are stated on the page.   |
|                        | Press upload to upload a picture, and clear to delete it from the system.                                                                 |
|                        | Use of files will decrease the space for log files.                                                                                       |
| Page name              | A name for the page. Could be used to describe the page contents.                                                                         |
| Overview name          | The overview name will be displayed as sub menu in the user interface and can be viewed by all users                                      |
| Advanced overview name | The advanced overview name will be displayed as sub menu in the user interface for user with admin user level see section 5.3 on page 16. |
| Set as start page      | If set a start page, this will be the first page shown when a user log in.                                                                |
|                        | To remove a page as start page go to the page configuration overview and click clear<br>start page or click start page for another page.  |
| Save settings          | To store the settings made in this section save settings has to be clicked.                                                               |

### 6.4.3 General Page Configuration

Table 32 General page configuration

### 6.4.4 Configuration

When a page has been set up with general configuration, it can be filled with parameters that exist in a template, for the devices added to the Netbiter WS100.

20 Modbus parameters can be added to a page, and a page can have one overview and one advanced overview, see section 7.4.3.

The parameters are divided into two columns, left and right, with 10 parameters in each.

To add or edit a parameter click the **edit** button at the row for the parameter, see section 0 for options for the parameter.

To delete a parameter click **clear**.

### 6.4.5 Edit parameter

| Option               | Description                                                                                                    |
|----------------------|----------------------------------------------------------------------------------------------------|
| Device               | Select the device that has the parameter that will be shown.                                                                                                    |
| Group                | Select the group that contains the parameter.                                                                                                    |
| Parameter            | Select the parameter that will be shown.                                                                                                    |
| Description          | This is the text that will be shown next to the parameter value.                                                                                                |
| Presentation format  | Template format can be overridden to show the parameter value in Hexadecimal or<br>Binary format. If Default it will use the format configured in the template. |
| Presentation scaling | The Modbus register value will be divided by this value before it is shown on the web pages, and multiplied before written to the Modbus device.                |
|                      | It is better to use the scaling option in the template, which will include scaling for use with alarms and logging.                                             |

Table 33 Edit parameter

### 6.5 Alarm

### 6.5.1 Alarm – Alarm settings

| Option                      | Description                                                                                                    |
|-----------------------------|----------------------------------------------------------------------------------------------------|
| SMS Alarm                   | Enable SMS alarm if a modem is configured; see section 6.3 on page 20.                                                                                                    |
|                             | Users with correct alarm class and a mobile phone number will receive a SMS, see section 6.1 on page 18.                                                                                                    |
| Email Alarm                 | Enable e-mail alarm if an SMTP server is configured; see section 6.5 on page 22.                                                                                                    |
|                             | Users with correct alarm class and an e-mail address will receive an e-mail, see section 6.1 on page 18.                                                                                                    |
| SNMP Alarm                  | Enable SNMP trap alarms if a SNMP manager is configured, see section 6.6 on page 23.                                                                                                    |
| Manual alarm<br>acknowledge | If disabled all alarms have to be acknowledge. When an alarm condition is fulfilled it sends<br>an alarm message. After the condition has been back to normal and is fulfilled again a new<br>alarm message will be sent. |
|                             | If enabled the user has to acknowledge the alarm before a new alarm message is sent.                                                                                                    |
|                             | Alarms can be acknowledged from Netbiter Argos user interface if these services are enabled, see section 0 on page 25.                                                                                                    |

Table 34 Alarm settings

### 6.5.2 Alarm configuration

The alarm configuration section contains a list of all configured alarm parameters. The alarms can be reconfigured by clicking **edit**, whereby the alarm parameter page with all options will be displayed.

The **delete** button will remove the alarm parameter.

To create a new alarm parameter click **add alarm parameter**.

A maximum of 64 alarm parameters can be configured, and the alarm poll time is approximately 20 seconds.

#### 6.5.3 Parameter select

| Description                                                       |
|-------------------------------------------------------------------|
| Select the device that has the parameter to be used for the alarm |
| Select the group that contains the parameter.                     |
| Select the parameter that will be used for the alarm be presented |
|                                                                   |

Table 35 Alarm parameter select

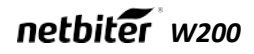

## 6.5.4 Alarm trigger operation

| Option           | Description                                                                               |
|------------------|-------------------------------------------------------------------------------------------|
| Trig on          | The trig condition, can be set to:                                                        |
|                  | For values:                                                                               |
|                  | Greater than                                                                              |
|                  | Less than                                                                                 |
|                  | Equal to                                                                                  |
|                  | Not equal to                                                                              |
|                  | Change                                                                                    |
|                  |                                                                                           |
|                  | For Bit operations:                                                                       |
|                  | • Any                                                                                     |
|                  | Neither                                                                                   |
|                  | • All                                                                                     |
|                  |                                                                                           |
|                  | For the device:                                                                           |
|                  | No response                                                                               |
|                  | Where the value is number of consecutive time outs.                                       |
| Value/Bit        | Select if the value or bit representation field should be used to enter condition         |
|                  | If scaling is set in the template, the value will be compared to the scaled value.        |
| Value            | Enter a decimal value                                                                     |
| Bit presentation | Use the checkbox to mark what bit that should be used. Marked checkbox represent a bit=1. |

Table 36 Alarm trigger operation

## 6.5.5 Alarm Properties

| Option      | Description                                                                                                    |
|-------------|----------------------------------------------------------------------------------------------------|
| Alarm Class | The alarm class is used to sort which alarm to send to which user. The user can have one or more alarm class configured. |
|             | If an alarm will be trigged an alarm message will be sent to all user that has the alarm class configured.               |
| Severity    | The alarm's severity. Used to describe how critical the alarm is.                                                        |
|             | For SNMP there is a severity class called Clear, which will be sent for an alarm that enters normal alarm condition.     |
| Description | Text that is displayed in the alarm list view and alarm history, and is sent to the SNMP manager.                        |
| Subject     | The subject for alarm message sent by e-mail and/or SMS.                                                                 |
| Message     | The message body of the alarm message sent by e-mail and/or SMS.                                                         |
|             | The message length is limited to 70 characters for a SMS, why it could be a good practice to keep it to that length.     |

Table 37 Alarm properties

### 6.6 Log

The log can have 64 log parameters configured and will save samples to a csv file. This file can be viewed in the built-in trend graph page, or downloaded to be analyzed in e.g. Microsoft Excel.

To view and download the csv file, see section 8.4.

| U.U.I LOG COLLIGATATION | 6.6.1 | Log configuration |
|-------------------------|-------|-------------------|
|-------------------------|-------|-------------------|

| Option                                 | Description                                                                                                    |
|----------------------------------------|----------------------------------------------------------------------------------------------------|
| Estimated log time                     | Gives an estimation of the time before the log file is full. This estimation will depend on the configuration, i.e. number of pages and parameters configured. The number and size of pictures for the pages will also affect the log file size.<br>If the log interval is set to a predefined time, this will show as the estimated log time.  |
| Log interval                           | Defines the time interval for between the samples that is saved to the log file.                                                                                                    |
| Log type                               | The log could be circular, which will fill the log with data. When full it can be sent. A new file will be created and the old one is deleted.                                                                                                    |
| Maximum send log<br>interval           | This will set the time when a log should be sent.<br>If a time period is selected the log will be sent with this interval, e.g. at the same<br>minute for every hour when At least every hour is chosen.<br>If Netbiter Argos is enabled the minute is different for each Netbiter WS100 to spread<br>load of Ethernet traffic and server load. |
| Send log files as<br>E-mail attachment | If a Send log interval is specified the log file is sent as an e-mail attachment to user that has configured this option, see section 6.1 on page 18.                                                                                                    |

Table 38 Log configuration

#### 6.6.2 Log parameters

The Log parameter section contains a list of all configured log parameters. The log parameter can be reconfigured by clicking **edit** and the Edit log entry page with all options will be displayed.

The **delete** button will remove the log parameter.

To create a new alarm parameter click **add log parameter**.

There can be a maximum of 64 log parameters configured.

### 6.6.3 Log – Edit log parameter

| Option        | Description                                                  |                                                                       |                                                                                                    |
|---------------|--------------------------------------------------------------|-----------------------------------------------------------------------|----------------------------------------------------------------------------------------------------|
| Device        | Select the dev                                               | vice that has                                                         | he parameter to be logged.                                                                                         |
| Group         | Select the gro                                               | oup that conta                                                        | ins the parameter.                                                                                                 |
| Parameter     | Select the par                                               | rameter that v                                                        | /ill be logged.                                                                                                    |
| Delta logging | Stores the diff<br>As an exampl<br>received pulse<br>Counter | ference betwe<br>e; a pulse col<br>e. For delta lo<br>Logged<br>value | een the two last samples.<br>unter is used. This counter increase the value for each<br>gging this will result in: |
|               | 5                                                            | 5                                                                     |                                                                                                    |
|               | 20                                                           | 15                                                                    |                                                                                                    |
|               | 32                                                           | 12                                                                    |                                                                                                    |
| Description   | Description th<br>and in the csv                             | at is used on<br>file that can                                        | the trend graph page, see section 8.4.1 on page 34 per downloaded.                                                 |

Table 39 Edit log parameter

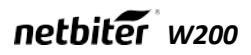

## 6.6.4 Bindings

With bindings, a Modbus register can be copied to another.

## 6.6.5 Bindings - Add data binding

| Description                                                      |
|------------------------------------------------------------------|
| Select the device that has the parameter that will be copied.    |
| Select the group that contains the parameter.                    |
| Select the parameter that will be copied.                        |
| Select the device that has the parameter that will be copied to. |
| Select the group that contains the parameter.                    |
| Select the parameter that will be copied to.                     |
| The interval for each copy                                       |
|                                                                  |

Table 40 Add bindings

## 7 Everyday use

After the Netbiter WS100 has been setup and configured, it is ready for everyday use, for monitoring data, and sending logs and alarms.

### 7.1 View page

To view a configured page, use the dropdown box at the upper left corner of the user interface to select the page to display.

### 7.2 Devices

The Devices menu item is a browser that can browse all parameters in a template for a device and show the current values. The page will show a list of all available Modbus devices. A tree with all groups will show when expanding the tree. Open a group by clicking on the group name to see values for each parameter.

The Internal Registers will also be available to browse.

## 7.3 Alarm

The alarm menu item keeps track of the configured alarm parameters, and is used to see the current state of all alarms, as well as the alarm history, where the alarm parameter condition changes can be monitored, and if alarm messages have been sent correctly.

### 7.3.1 Alarm status

This is a list of all alarms. The status of the alarm can be **Ok** or **Present**. If acknowledgement is required, the **Acknowledge** button will be active for alarms where the condition has been fulfilled.

If all the present alarms need to be acknowledged at the same time, click the button **Acknowledge** all at the bottom of the list.

The list's default view is to show all present and un-acknowledged alarms. To view all alarms, click **Show** all. To show only the present alarms again, click **Show** active.

### 7.3.2 Alarm history

Every change for an alarm parameter is logged in Alarm history, with information of the value for the parameter that triggered the alarm and information about messages sent from the Netbiter WS100.

The alarm history list can hold 100 entries. If the list is full and a new alarm occurs, the oldest alarm history entry will be deleted.

If the **Show occurrence** button is clicked, only the entries with type **Occurred** will show, which may be useful when analyzing alarms.

The **Clear History** button will clear all the alarm history.

### 7.4 Log

The log menu item is used for analyzing logged parameters. The log can be viewed in a trend graph and can be downloaded as a csv file.

### 7.4.1 View Trend Graph

This feature requires that the PC has JAVA Virtual Machine installed.

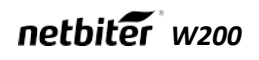

While left-clicking the mouse, keep the button down and release it at the diagonal corner of a box. This will zoom the graph to that size.

By right-clicking and keeping the button pressed, the graph can be moved by moving the mouse.

| Button   | Description          |
|----------|----------------------|
|          | Scroll graph up      |
| <b>4</b> | Scroll graph down    |
|          | Scroll graph right   |
| 3        | Scroll graph left    |
| ×        | Reset view, view all |
| <b>.</b> | Zoom in              |
|          | Zoom out             |

Table 41 Trend graph user interface

The first three (3) parameters will automatically be displayed in the graph by default. Parameters can be shown or hidden by clicking the box in front of the parameter name. When a parameter is shown the line color will have the same color as the box.

To hide a line, click the box and it will be greyed out.

#### 7.4.2 Log

| Option                              | Description                                                                                                    |
|-------------------------------------|----------------------------------------------------------------------------------------------------|
| Download Log To<br>Local Hard Drive | Download the log from the Netbiter WS100 to a local computer as a csv-file that can be analyzed in software like Microsoft Excel or OpenOffice Calc. |
|                                     | The csv delimiter character can be set in the Regional page, see section 6.4.                                                                        |
| Clear Log File                      | Will delete the log from the Netbiter WS100.                                                                                                    |

Table 42 Handle csv log file

Appendices

# A Specifications

#### **Ethernet connection**

10Base-T or 100Base-TX (IEEE 802.3) RJ45 connector

#### Serial interface

RS-232 with full modem control (RTS,CTS,DCD,DTR,DSR,RI) 300-115.200bps 9-pin DSUB connector mRS-485 300-115.200bps screw connector

#### **Power Supply**

Plastic housing: 9-24 VAC (2W) 9-24 VDC (2W)

Metal housing: 9-24 VDC (2 W)

#### Temperature range

Operating : -40 - 65 °C Storage : -40 - 85 °C

#### Humidity range

5-93% RH, non-condensing

#### Cover material for plastic housing

LEXAN 940, self-extinguishing acc. to UL94-V0

#### **Mounting option**

Plastic housing: DIN rail (EN 50022) Metal housing: Screw mounting (DIN rail optional)

#### Certification

EMC-61000-6-4:2006 CE according to EN 61000-6-2:2005 and EN 61000-6-4:2006

UL 508

**RoHS** Compliant

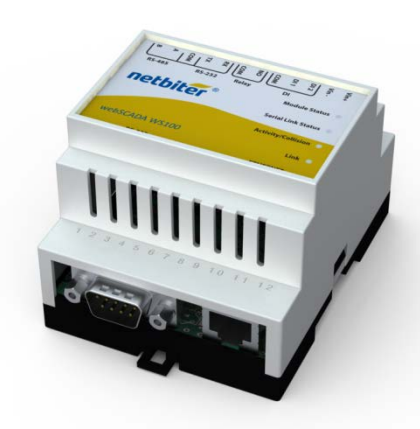

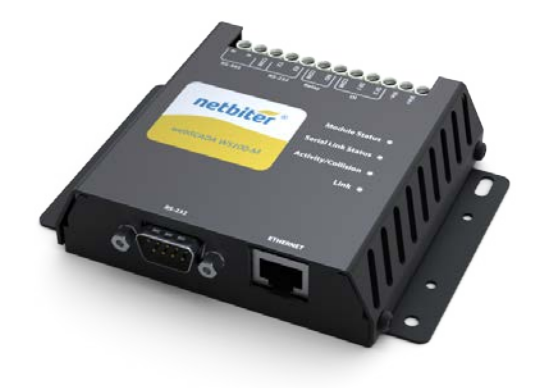

Figure 12 Netbiter metal housing

# Internal registers

| Holding<br>register | Name                                           | Values            | Options     | Comment                    |
|---------------------|------------------------------------------------|-------------------|-------------|----------------------------|
| 1                   | Digital input 1 status                         | 0 or 1            |             | Read only                  |
| 2                   | Digital input 2 status                         | 0 or 1            |             | Read only                  |
| 3                   | Number Active Connections MB/TCP               | 0-10              |             | Read only                  |
| 4                   | Number Active Internal Connections             | 0-10              |             | Read only                  |
|                     | Serial Status (Modbus/TCP)                     |                   |             |                            |
| 5                   | Valid responses                                | 0-65535           |             | Can be cleared             |
| 6                   | Serial timeouts                                | 0-65535           |             | Can be cleared             |
| 7                   | CRC errors                                     | 0-65535           |             | Can be cleared             |
| 8                   | Input Buffer overruns                          | 0-65535           |             | Can be cleared             |
| 9                   | Frame errors                                   | 0-65535           |             | Can be cleared             |
| 10                  | Exception responses                            | 0-65535           |             | Can be cleared             |
|                     | Serial Status (Buffered messages)              |                   |             |                            |
| 11                  | Valid responses                                | 0-65535           |             | Can be cleared             |
| 12                  | Serial timeouts                                | 0-65535           |             | Can be cleared             |
| 13                  | CRC errors                                     | 0-65535           |             | Can be cleared             |
| 14                  | Input Buffer overruns                          | 0-65535           |             | Can be cleared             |
| 15                  | Frame errors                                   | 0-65535           |             | Can be cleared             |
| 16                  | Exception responses                            | 0-65535           |             | Can be cleared             |
|                     | Serial Status (Internal requests and Webpages) |                   |             |                            |
| 17                  | Valid responses                                | 0-65535           |             | Can be cleared             |
| 18                  | Serial timeouts                                | 0-65535           |             | Can be cleared             |
| 19                  | CRC errors                                     | 0-65535           |             | Can be cleared             |
| 20                  | Input Buffer overruns                          | 0-65535           |             | Can be cleared             |
| 21                  | Frame errors                                   | 0-65535           |             | Can be cleared             |
| 22                  | Exception responses                            | 0-65535           |             | Can be cleared             |
|                     | Configuration Registers                        |                   |             |                            |
| 23                  | Modbus/TCP Port                                | 1-65535           |             | Default port number is 502 |
| 24                  | Gateway Modbus address                         | (-1)-255          |             |                            |
|                     |                                                | -1                | Disabled    | Default                    |
|                     |                                                | 0 - 255           | Enabled     |                            |
| 25                  | Modbus/TCP idle timeout                        | 0-65535 (seconds) |             | Default 60 seconds         |
|                     |                                                | 0                 | Disabled    |                            |
|                     |                                                | 1 - 65525         | Enabled     |                            |
| 26                  | Baudrate                                       |                   |             |                            |
|                     |                                                | 2400              | 2400 bps.   |                            |
|                     |                                                | 4800              | 4800 bps.   |                            |
|                     |                                                | 9600              | 9600 bps.   | Default value              |
|                     |                                                | 19200             | 19200 bps.  |                            |
|                     |                                                | 38400             | 38400 bps.  |                            |
|                     |                                                | 57600             | 57600 bps.  |                            |
|                     |                                                | 115200            | 115200 bps. |                            |

| Holding<br>register | Name                        | Values                  | Options        | Comment                   |
|---------------------|-----------------------------|-------------------------|----------------|---------------------------|
| 27                  | Parity                      | 0-2                     |                |                           |
|                     |                             | 0                       | No parity      | Default                   |
|                     |                             | 1                       | Even parity    |                           |
|                     |                             | 2                       | Odd parity     |                           |
| 28                  | Number of Stop bits         | 1-2                     |                | Default 1 stop bit        |
| 29                  | Slave timeout time          | 25-65535 (milliseconds) |                | Default 1000 ms.          |
| 30                  | Physical interface          | 0-2                     |                |                           |
|                     |                             | 0                       | EIA-485 (RJ12) | Default                   |
|                     |                             | 1                       | EIA-232 (DSUB) |                           |
|                     |                             | 2                       | EIA-232 (RJ12) |                           |
|                     | Authentication              |                         |                |                           |
| 31                  | Valid IP address 1          | 0-255                   |                | First byte of IP address  |
|                     |                             | 0                       | Disabled       | IP address auth disabled  |
|                     |                             | 1-255                   | Enabled        |                           |
| 32                  | Valid IP address 2          | 0-255                   | Enabled        | Second byte of IP address |
| 33                  | Valid IP address 3          | 0-255                   | Enabled        | Third byte of IP address  |
| 34                  | Valid IP address 4          | 0-255                   | Enabled        | Fourth byte of IP address |
| 35                  | Mask for Valid IP address 1 | 0-255                   | Enabled        | First byte of mask        |
| 36                  | Mask for Valid IP address 2 | 0-255                   | Enabled        | Second byte of mask       |
| 37                  | Mask for Valid IP address 3 | 0-255                   | Enabled        | Third byte of mask        |
| 38                  | Mask for Valid IP address 4 | 0-255                   | Enabled        | Fourth byte of mask       |

# C SNMP

If SNMP Alarms are enabled, see section 7.5.1, all alarms will be sent as SNMP traps to the host specified on the SNMP page, see section 6.6.

The OID is sent in the following format in numbers:

.1.3.6.1.4.1.23312.1.1.2 [IP address][event]

.1.3.6.1.4.1.23312.1.1.[trap\_id][trap\_data]

where:

23312 is HMS enterprise ID

1.1 is product's Netbiter

webSCADA

and where event:

- 1 = Alarm set
- 2 = Alarm cleared

A trap ID is divided into five messages, with the following trap data:

TD

| #1 | Alarm ID              |  |
|----|-----------------------|--|
| #2 | Alarm descriptions    |  |
| #3 | Class ID (1-10)       |  |
| #4 | Class description     |  |
| #5 | Alarm severity, where |  |
|    | 0 = indeterminate     |  |
|    | 1 = critical          |  |
|    | 2 = major             |  |
|    | 3 = minor             |  |
|    | 4 = warning           |  |

5 = cleared

See the illustrations for example of a SNMP trap that sent an alarm warning of high temperature from a Netbiter.

To test the SNMP functionality, the software Trap Receiver can be used. This can be found at <u>http://www.trapreceiver.com</u>. For Windows 7, MIB browser can be used, see <u>http://ireasoning.com/mibbrowser.shtml</u>. This can be used to examine a trap sent to a PC, to better understand the SNMP functionality of the Netbiter.

| ap Details                 |              |                   |                           |
|----------------------------|--------------|-------------------|---------------------------|
|                            |              | Trap T            | ype 6                     |
| Community                  | public       | Specific T        | ype 1                     |
| Community                  | paono        | TimeSt            | amp 4 days 02h:45m:35.30s |
| Ip Address                 | 10.10.10.161 |                   |                           |
| Sender OID                 | alarmSet     | Trap T            | ype SNMPv1                |
|                            |              | Variable Bindings |                           |
| DID                        |              | Туре              | Value                     |
| alarmID                    |              | Integer           | 1                         |
| alarmDescr<br>alarmClassID |              | String            | RTD Input 1 [UC]          |
| alarmClassDesc             |              | String            | class1                    |
| alarmSeverity              |              | Integer           | 4                         |
| 1                          |              |                   |                           |

| Community public                                                                                                    | Trap Type<br>- Specific Type<br>TimeStamp         | 6<br>1<br>4 days 02h:45m:35.30s           |
|----------------------------------------------------------------------------------------------------|---------------------------------------------------|-------------------------------------------|
| lp Address 10.10.10.161<br>Sender OID 1.3.6.1.4.1.23312.1.1.2.1                                                                                                    | Trap Type                                         | SNMPv1                                    |
|                                                                                                    | Variable Bindings                                 |                                           |
| OID                                                                                                    | Туре                                              | Value                                     |
| 1.3.6.1.4.1.23312.1.1.1<br>1.3.6.1.4.1.23312.1.1.1.2<br>1.3.6.1.4.1.23312.1.1.1.3<br>1.3.6.1.4.1.23312.1.1.1.3<br>1.3.6.1.4.1.23312.1.1.1.4<br>1.3.6.1.4.1.23312.1.1.1.5 | Integer<br>String<br>Integer<br>String<br>Integer | 1<br>RTD Input 1 [0C]<br>1<br>class1<br>4 |
| Close                                                                                                    | Show Raw                                          | << prev next                              |